itvoyagers.in itvoyagersialiation steps for ipower Bragers.in itvoyagers.in

## Step 1: After downloading Power BI click on setup file.

## **Click Next**

| itvo | 늻 Microsoft Power Bl Des | ktop (x64) Setup                                                                                         | - 🗆                                             | ×                     | gers.in  | itvoyagers.in |
|------|--------------------------|----------------------------------------------------------------------------------------------------|-------------------------------------------------|-----------------------|----------|---------------|
|      | (III)                    | Welcome to the Microsof<br>Desktop (x64) Setup Wiz                                                       | ft Power BI<br>zard                             |                       |          |               |
| itvo | Power BI                 | The Setup Wizard will install Microsof<br>(x64) on your computer. Click Next t<br>exit the Setup Wizard. | ft Power BI Deskto<br>to continue or Car        | op<br>ncel to         | igers.in | itvoyagers.in |
| itvo |                          |                                                                                                    |                                                 |                       | gers.in  | itvoyagers.in |
|      |                          | Microsoft collects usage data to impr<br>Desktop (x64). Read the privacy sta                             | rove Microsoft Pou<br>atement online <u>her</u> | wer BI<br><u>re</u> . |          |               |
| itvo |                          | Learn how to opt out of collection he                                                                    | ere.                                            |                       | gers.in  | itvoyagers.in |
|      |                          | <u>B</u> ack <u>N</u> e:                                                                                 | xt Ca                                           | ancel                 |          |               |

## Step 2: Check on accept and click Next

| itvo | ⊯ Microsoft Power BI Desktop (x64) Setup — □                                                                                                    | ×    | gers.in  | itvoyagers.in |
|------|----------------------------------------------------------------------------------------------------|------|----------|---------------|
|      | Microsoft Software License Terms<br>Please read the following license agreement carefully                                                                                                    |      |          |               |
| itvo | MICROSOFT SOFTWARE LICENSE TERMS                                                                                                    | ^    | gers.in  | itvoyagers.in |
|      | MICROSOFT POWER BI DESKTOP                                                                                                    |      |          |               |
| itvo | These license terms are an agreement between Microsoft Corporation<br>(or based on where you live, one of its affiliates) and you. Please read<br>them. They apply to the software named above, which includes the<br>media on which you received it, if any. The terms also apply to any<br>Microsoft |      | gers.in  | itvoyagers.in |
| itvo | I                                                                                                    | v    | igers.in | itvoyagers.in |
|      | Print Back Next Ca                                                                                                    | ncel |          |               |

itvoyagers.in itvoyagers.in itvoyagers.in itvoyagers.in itvoyagers.in

itvoyagers.in itvoyagers.in itvoyagers.in itvoyagers.in itvoyagers.in

|       | Click Next                                                                                                   |          |                |
|-------|----------------------------------------------------------------------------------------------------|----------|----------------|
|       | Hicrosoft Power Bl Desktop (x64) Setup - 🗌 🗙                                                                 |          |                |
| itvo  | <b>Destination Folder</b><br>Click Next to install to the selected folder.                                   | gers.in  | itvoyagers.in  |
| itvo  | Install Microsoft Power BI Desktop (x64) to:                                                                 | aers in  | itvovagers in  |
| 11.00 | C:\Program Files\Microsoft Power BI Desktop\<br>Change                                                       | iger 5.m | nevo yoger 5.m |
| itvo  |                                                                                                    | gers.in  | itvoyagers.in  |
| itvo  | <u>B</u> ack <u>N</u> ext Cancel                                                                             | igers.in | itvoyagers.in  |
|       | Click on install                                                                                             | ]        |                |
| itvo  | Ready to install Microsoft Power BI Desktop (x64)                                                            | gers.in  | itvoyagers.in  |
| itvo  | To begin the installation, click Install. To review or change any of your installation settings, click Back. | igers.in | itvoyagers.in  |
| itvo  | Create a desktop shortcut                                                                                    | gers.in  | itvoyagers.in  |
| itvo  | Back Install Cancel                                                                                          | igers.in | itvoyagers.in  |

itvoyagers.in itvoyagers.in itvoyagers.in itvoyagers.in itvoyagers.in

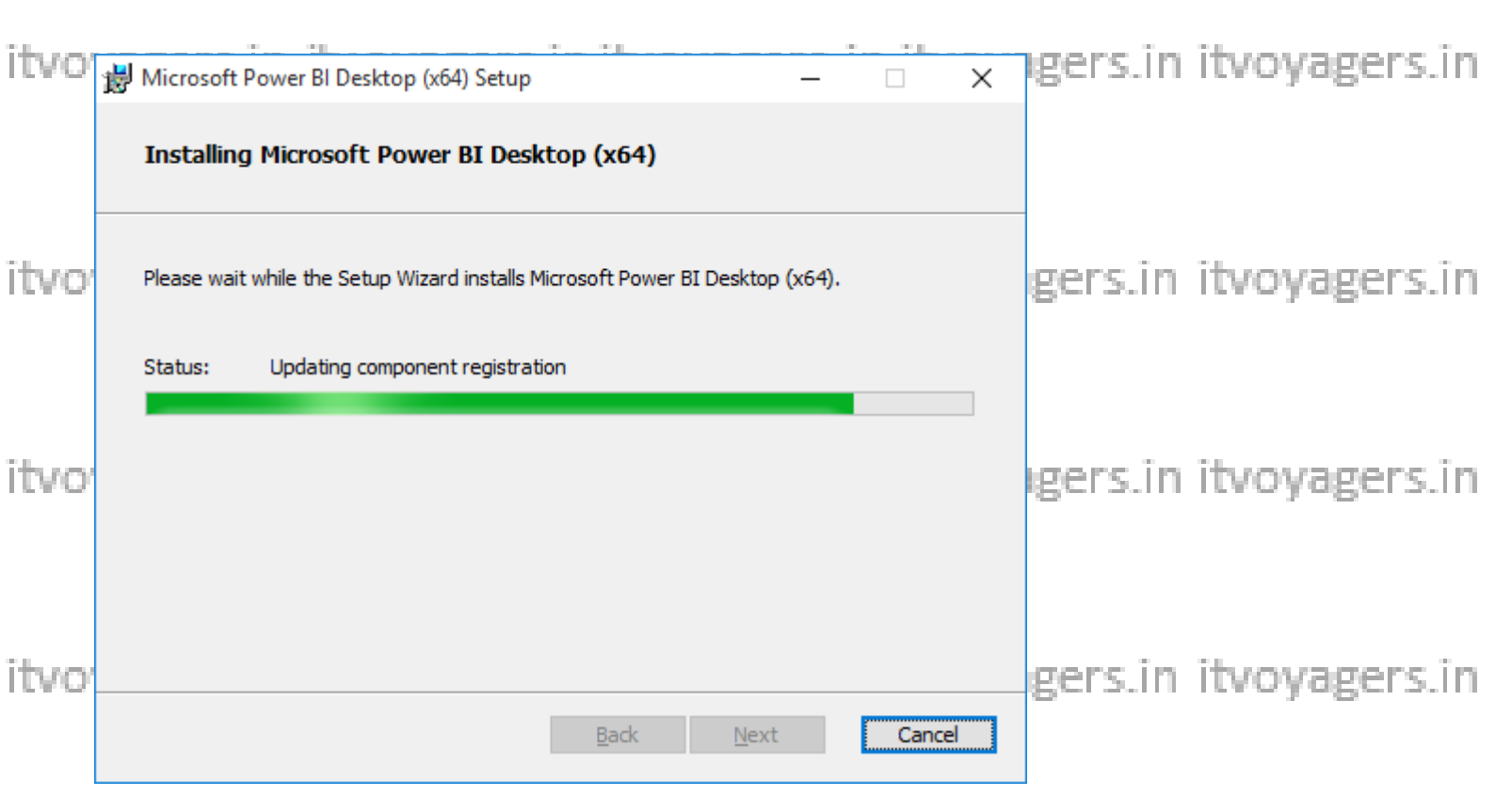

## After process ends click on Finish

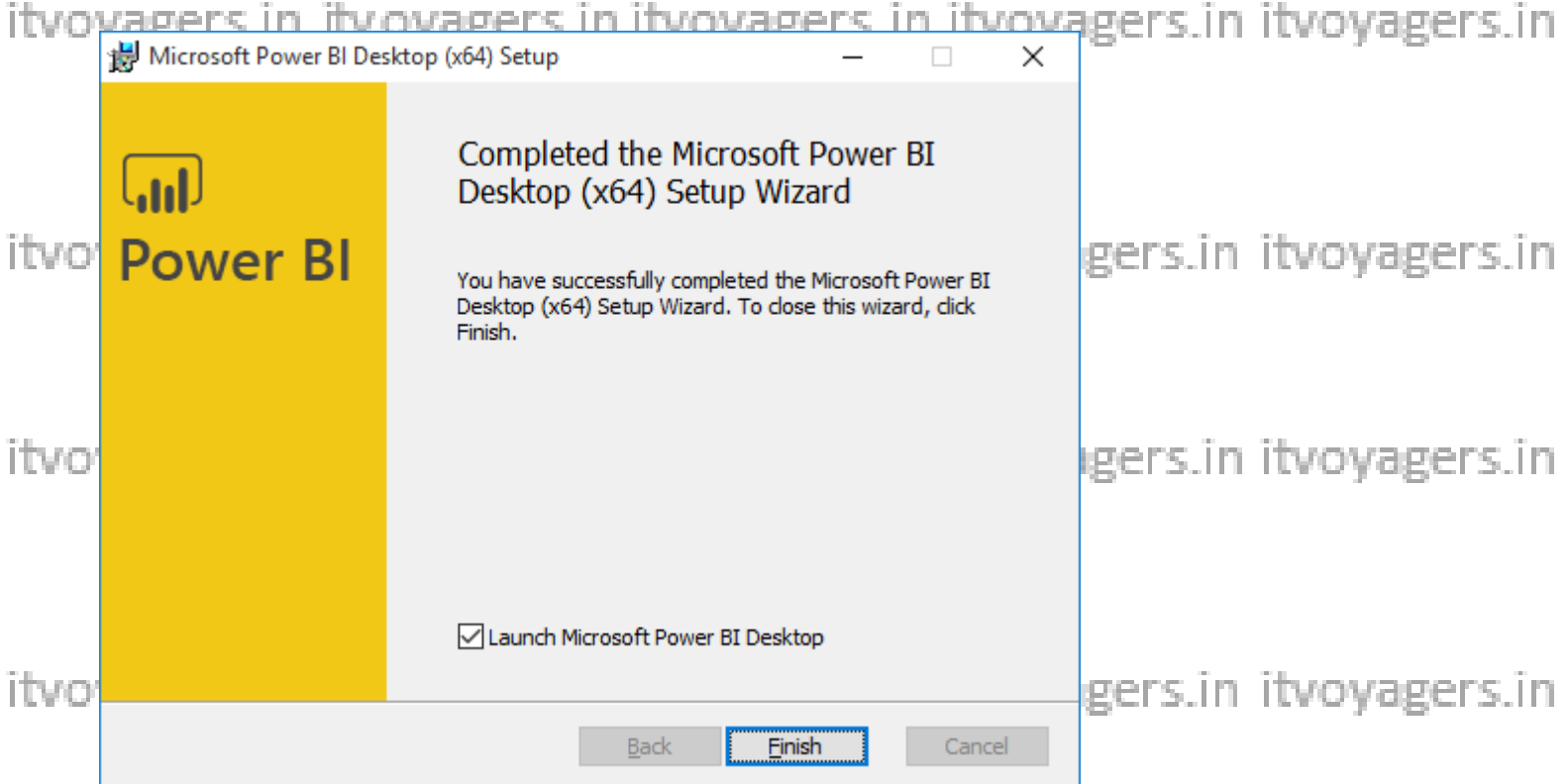

itvoyagers.in itvoyagers.in itvoyagers.in itvoyagers.in itvoyagers.in

itvoyagers.in itvoyagers.in itvoyagers.in itvoyagers.in itvoyagers.in